## Jak změnit heslo k e-mailové schránce?

Poslední aktualizace 28 července, 2024

Přihlaste se do administrace domény na adrese <u>https://admin.webglobe.cz/</u> V levém menu přejděte do části **E-maily -> E-mailové schránky** a u schránky, jejíž heslo potřebujete změnit, klikněte na **Upravit**.

| ดแม่รักง                | E | -mailové schrár                                | nky pro d                          | loménu jsme                                  | etuprov       | as.cz 👘 / jsmet   | <u>uprovas.cz</u> / E-mailové schránky  |
|-------------------------|---|------------------------------------------------|------------------------------------|----------------------------------------------|---------------|-------------------|-----------------------------------------|
| SLUZBY<br>Doména/Služba |   |                                                |                                    |                                              |               |                   |                                         |
| jsmetuprovas.cz         | ~ | Aktuálně alokovaný pr<br>Počet používaných e-r | rostor pro vaše<br>mailových schrá | e-mailové schránky 50<br>ánek: 1 z možných 2 | MB z možnýc   | ch 128 MB         |                                         |
| DOMÉNY                  | > | Dokoupením navýšite                            | celkový prostor                    | r pro doménu. Služby j:                      | sou zpoplatně | ené podle ceniku. |                                         |
|                         | > | + Vytvořit novou schrár                        | hku                                |                                              |               | Dokoupit          | +1 GB prostoru Dokoupit +10 GB prostoru |
| E-MAIL                  | ~ | Schránka                                       | Aliasy                             | Využití prostoru                             | Kvóta         | Stav              | Akce                                    |
| Detail                  |   | jana@jsmetuprovas.cz                           |                                    | 0.11 MB   0,22 %                             | 50 MB         | $\odot$           | 🕼 Upravit 🗎 🗎 Smazat                    |
| Základní nastavení      |   |                                                |                                    |                                              |               |                   |                                         |
| E-Mailové Schránky      |   |                                                |                                    |                                              |               |                   |                                         |
| Přesměrování            | _ |                                                |                                    |                                              |               |                   |                                         |
| E-Mailový Koš           |   |                                                |                                    |                                              |               |                   |                                         |
| Nastavení E-Mailů       |   |                                                |                                    |                                              |               |                   |                                         |
| Migrace E-Mailů         |   |                                                |                                    |                                              |               |                   |                                         |
| Webmail                 |   |                                                |                                    |                                              |               |                   |                                         |
| SSL CERTIFIKÁT          |   |                                                |                                    |                                              |               |                   |                                         |
| ΡΟΖΝΑΜΚΥ                |   |                                                |                                    |                                              |               |                   |                                         |
|                         |   |                                                |                                    |                                              |               |                   |                                         |

Přejděte na záložku **Změna hesla**, kde si do příslušného políčka zadáte nové heslo k vaší e-mailové schránce.

| W weighte                                                                                                    | <ul> <li>suber restance aduiter rooms.</li> </ul>                                                                                                    | 🗑 quantizary e |
|----------------------------------------------------------------------------------------------------|----------------------------------------------------------------------------------------------------|----------------|
| SLUŽBY<br>Innetation<br>Janetagenesis at                                                                                                    | Upravit e-mailovou schränku jana@jsmetuprovas.cz                                                                                                    |                |
| © DOMENY ()<br>GL HOSTING ()<br>CL E-MARL (*<br>Detail<br>Detail<br>Deta | Image: Image: |                |
| II FIZMANCY                                                                                                    |                                                                                                    |                |

Kvůli bezpečnosti nedoporučujeme používat jednoduché (lehce uhodnutelné) heslo. Minimální požadavky na nové heslo jsou: **8 znaků, malé písmeno, velké písmeno, číslice**. Doporučujeme použít i písmena s diakritikou případně speciální znaky (např. @, #, ~ Apod.). Následně klikněte na **Uložit**.